## Turinys

| 1 | Offi | ce 365                                            | 2 |
|---|------|---------------------------------------------------|---|
|   | 1.1  | Nuotraukos pakeitimas Office 365                  | 2 |
|   | 1.2  | Office 365 parašo redagavimas                     | 6 |
|   | 1.2. | 1 Parašo nusikopijavimas iš informacinės sistemos | 9 |

### 1 Office 365

#### 1.1 Nuotraukos pakeitimas Office 365

Prisijungiam prie pašto, naršyklės lange suvedam pastas.lsu.lt

Atsidariusiame lange suvedam prisijungimo vardą, jūsų <u>vardas.pavarde@lsu.lt</u> spaudžiame toliau ir suvedame slaptažodį (toks pat kaip jungiantis prie kompiuterio ar informacinės sistemos)

| Carroe                                 | S. S. S. |
|----------------------------------------|----------|
| SPORTO<br>UNIVERSITETAS                |          |
| Prisijungti                            |          |
| Pereiti prie Outlook                   |          |
| vardas.pavarde@lsu.lt                  | ×        |
| Negalite pasiekti savo abonemento?     |          |
| Prisijungimas naudojant saugos raktą ? | D        |
|                                        | Tolyn    |
|                                        |          |

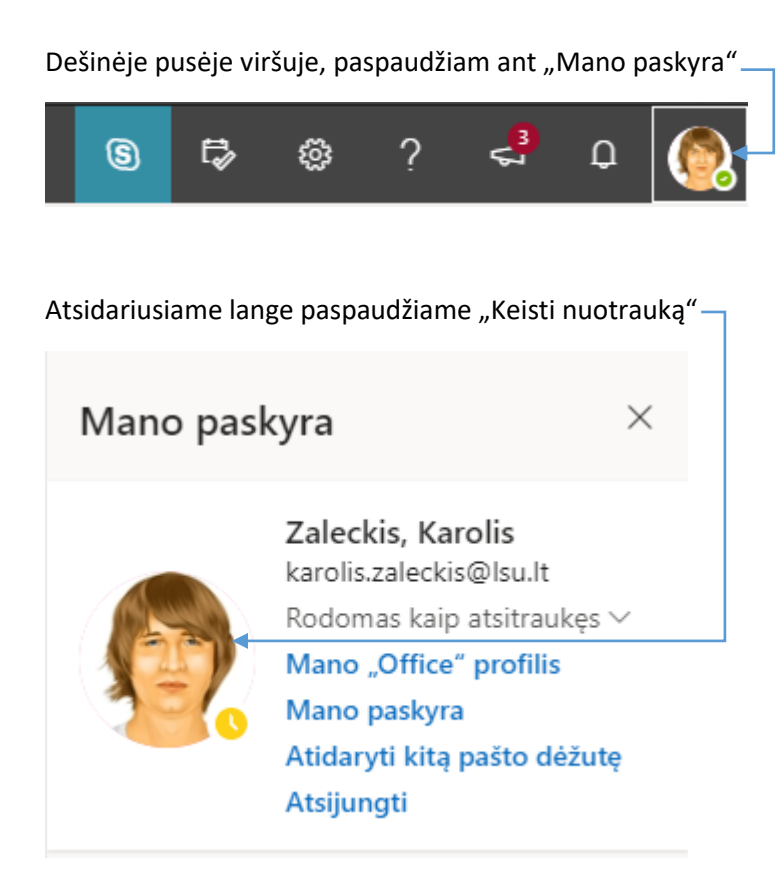

Paspaudžiame "Nusiųsti naują nuotrauką"-

Keiskite savo nuotrauką

+ Nusiųsti naują nuotrauką 🗸

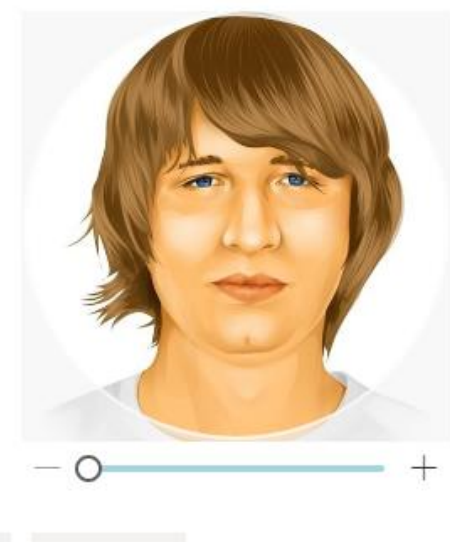

×

Taikyti

Atšaukti

| 💿 Open                                                                                                    |                                                    |                  | ×                           |
|----------------------------------------------------------------------------------------------------|----------------------------------------------------|------------------|-----------------------------|
| ← → • ↑ 🕇 > Th                                                                                                    | is PC > Downloads                                  | ✓ <sup>™</sup>   | h Downloads                 |
| Organize 🔻 New fold                                                                                                    | er                                                 |                  | ::: • 🔟 ?                   |
| A Quick accord                                                                                                    | Name                                               | Date modified    | Туре                        |
| Desktop                                                                                                    | ✓ Today (1)                                        |                  |                             |
| United Street Street St | 💼 download.png                                     | 2020-04-27 11:26 | PNG File                    |
| 🗄 Documents 🖈                                                                                                    | ∨ Last week (1)                                    |                  |                             |
| 📰 Pictures 🛛 🖈                                                                                                    | 94580724_731964740674628_5812753019795668992_n.jpg | 2020-04-21 10:53 | JPG File                    |
| 📙 TeamViewer v 🖈                                                                                                    | ✓ Earlier this month (2)                           |                  |                             |
| SPSS                                                                                                    | 91584279_506700560013056_7790227658763141120_n.png | 2020-04-02 13:03 | PNG File                    |
| Teams                                                                                                    | bin64                                              | 2020-04-05 17:38 | File folder                 |
| Teams                                                                                                    | ✓ Last month (10)                                  |                  |                             |
| Video                                                                                                    | 🕼 Isu.ico                                          | 2020-03-23 11:50 | lcon                        |
| 👖 Lietuvos sporto ur                                                                                                    | 💋 lsu_logo_Gr0_icon.ico                            | 2020-03-23 11:44 | lcon                        |
|                                                                                                    | 🖉 lsu_logo_EXg_icon.ico                            | 2020-03-23 11:44 | lcon                        |
| OneDrive - Lietuvi                                                                                                    | OpenHardwareMonitor                                | 2020-03-30 18:56 | File folder                 |
| 💻 This PC 🗸 🗸                                                                                                    | KMS Toole Dortable 01 12 2010 by Ratiborus         | 2020-05-24 21-40 | File folder >               |
| File n                                                                                                    | ame: download.png                                  | ✓ Image Files    | ; (*.tiff;*.pjp;*.pjpeg;* ~ |
|                                                                                                    |                                                    | Open             | Cancel                      |

Susirandam norimą nuotrauką savo kompiuteryje ir paspaudžiame "Open"

Jeigu viską atlikote gerai ir nuotrauka jums tinka paspaudžiame "Taikyti"

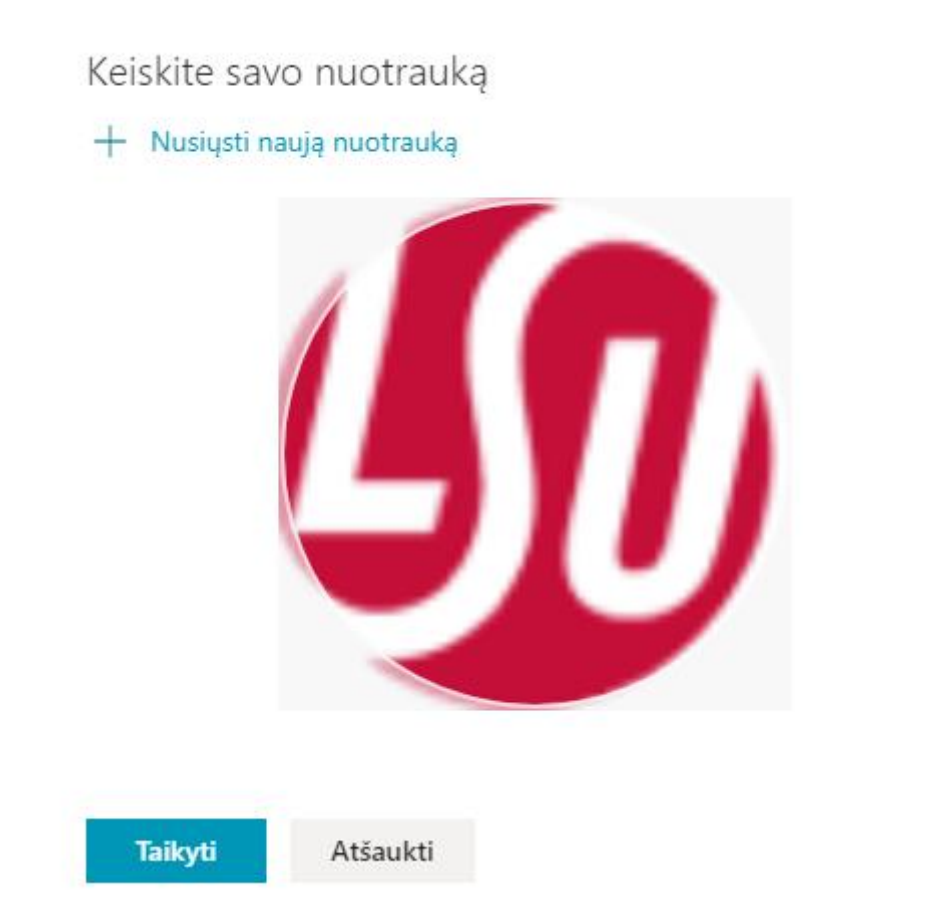

Х

Nuotraukos įkėlimas truks kelias sekundes, jeigu viskas pavyko sėkmingai pamatysite tokį langą. Spaudžiame "Atlikta"

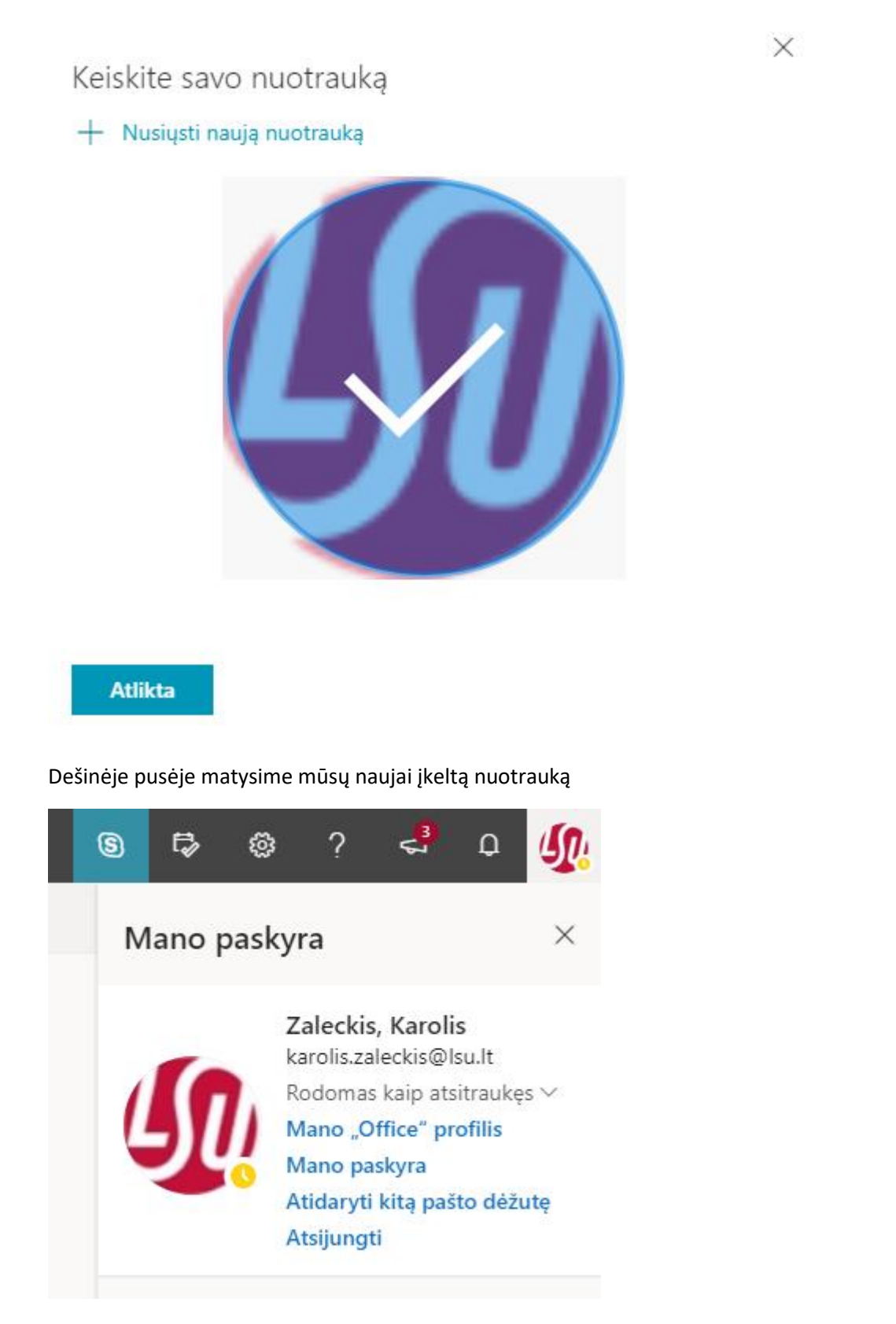

#### 1.2 Office 365 parašo redagavimas

Prisijungiam prie pašto, naršyklės lange suvedam pastas.lsu.lt

Atsidariusiame lange suvedam prisijungimo vardą, jūsų <u>vardas.pavarde@lsu.lt</u> spaudžiame toliau ir suvedame slaptažodį (toks pat kaip jungiantis prie kompiuterio ar informacinės sistemos)

| Prisijungti<br>Pereiti prie Outlook |     |
|-------------------------------------|-----|
| vardas.pavarde@lsu.lt               | ×   |
| Negalite pasiekti savo abonemento?  | 2   |
| Prisijungimas naudojant saugos rakt | a 🔿 |

Dešinėje pusėje viršuje paspaudžiame "Parametrai"

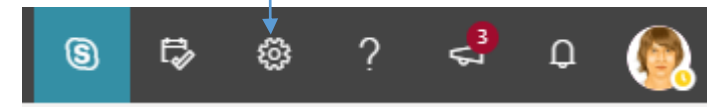

Atsidariusiame lange paspaudžiame "Peržiūrėti visus "Outlook" parametrus"-

| Parametrai ×                                                                    |  |  |
|---------------------------------------------------------------------------------|--|--|
| 🔎 leškoti "Outlook" parametrų                                                   |  |  |
| Tema                                                                            |  |  |
|                                                                                 |  |  |
| Tamsus režimas ①                                                                |  |  |
| Reikšmingiausi gautieji 🛈 💽                                                     |  |  |
| Darbalaukio pranešimai                                                          |  |  |
| Rodymo tankis 🛈                                                                 |  |  |
| Visi Vidutinė Kompaktiškas                                                      |  |  |
| Pokalbio rodinys 🛈                                                              |  |  |
| <ul> <li>Naujausi pranešimai viršuje</li> </ul>                                 |  |  |
| 🔘 Naujausi pranešimai apačioje                                                  |  |  |
| 🔘 Išjungta                                                                      |  |  |
| Skaitymo sritis                                                                 |  |  |
| Rodyti dešinėje                                                                 |  |  |
| 🔵 Rodyti apačioje 🗸                                                             |  |  |
| Peržiūrėti visus "Outlook" parametru <del>s 🖬 🔚 👘 👘 👘 👘 👘 👘 👘 👘 👘 👘 👘 👘 👘</del> |  |  |

## Paspaudžiame ant "Kurti ir atsakyti"

| Parametrai                                                                  | lšdėstymas                                                                                                    | Išdėstymas                                                                                                    | × |
|-----------------------------------------------------------------------------|----------------------------------------------------------------------------------------------------|----------------------------------------------------------------------------------------------------|---|
| eškoti parametry<br>⊗ Bendra<br><b>Paštas</b><br>™ Kalendorius<br>c% Žmonės | Kurti ir atsakyti<br>Priedai<br>Taisyklės<br>Valyti<br>Nepageidaujamas el.<br>paštas                                                                       | Reikšmingiausi gautieji         Ar norite, kad "Outlook" rūšiuotų jūsų el. paštą, kad galėtumėte dėmesį skirti tam, kas svarbiausia?         Rūšiuoti pranešimus į aplankus Reikšmingiausi gautieji ir Kiti         Image: Nepavyksta surūšiuoti mano pranešimų                                                                                      |   |
| Peržiureti<br>sparčiuosius<br>parametrus                                    | Tinkinti veiksmus<br>Sinchronizuoti el. paštą<br>Laiškų tvarkymas<br>Peradresavimas<br>Automatiniai atsakymai<br>Saugojimo strategijos<br>S/MIME<br>Grupės | Pranešimo aukštis Pasirinkite kiekvieno pranešimo aukštį pranešimų sąraše.    Visi Vidutine Kompaktiškas  Laiškų rodymo tvarka Kaip norite tvarkyti savo laiškus?  Rodyti el. laiškus, išdėstytus pagal pokalbius Rodyti el. laiškus kaip atskirus pranešimus Kaip norite peržiūrėti savo pokalbiuose esančius pranešimus?  Naujausi laiškai viršuje |   |

Atsidariusiame lange galime redaguoti jau esamą parašą arba galime įsikelti jau sugeneruotą parašą iš mūsų informacinės sistemos. Atlikus pakeitimus nepamirškite paspausti "Įrašyti"!

| Parametrai                                                                                                    | lšdėstymas                                                                                                    | Kurti ir atsakyti                                                                                                    | $\times$ |
|----------------------------------------------------------------------------------------------------|----------------------------------------------------------------------------------------------------|----------------------------------------------------------------------------------------------------|----------|
| 🔎 leškoti parametrų                                                                                               | Kurti ir atsakyti                                                                                                    | et v. v                                                                                                    |          |
| Bendra                                                                                                    | Priedai                                                                                                    | EI. pasto parasas<br>Sukurkite parašą, kuris automatiškai įtraukiamas į jūsų el. laiškus.                                                                                                    |          |
| 🗠 Paštas                                                                                                    | Taisyklės                                                                                                    |                                                                                                    |          |
| <ul> <li>Kalendorius</li> <li>R<sup>Q</sup> Žmonės</li> <li>Peržiūreti<br/>sparčiuosius<br/>parametrus</li> </ul> | Valyti<br>Nepageidaujamas el.<br>paštas<br>Tinkinti veiksmus<br>Sinchronizuoti el. paštą<br>Laiškų tvarkymas<br>Peradresavimas<br>Automatiniai atsakymai<br>Saugojimo strategijos<br>S/MIME<br>Grupės | Image: Second Structure       A       B       I       U       ∠       A       Image: Image: Imag | •        |
|                                                                                                    |                                                                                                    | <ul> <li>Visada rodyti nematomą kopiją</li> <li>Visada rodyti Nuo</li> <li>Kurti naudojant šį pranešimo formatą: HTML / formatas</li> </ul>                                                                                                    |          |

#### 1.2.1 Parašo nusikopijavimas iš informacinės sistemos

Naršyklės lange suvedame is.lsu.lt ir atsidariusiame puslapyje įrašome savo pavardę ir slaptažodį.

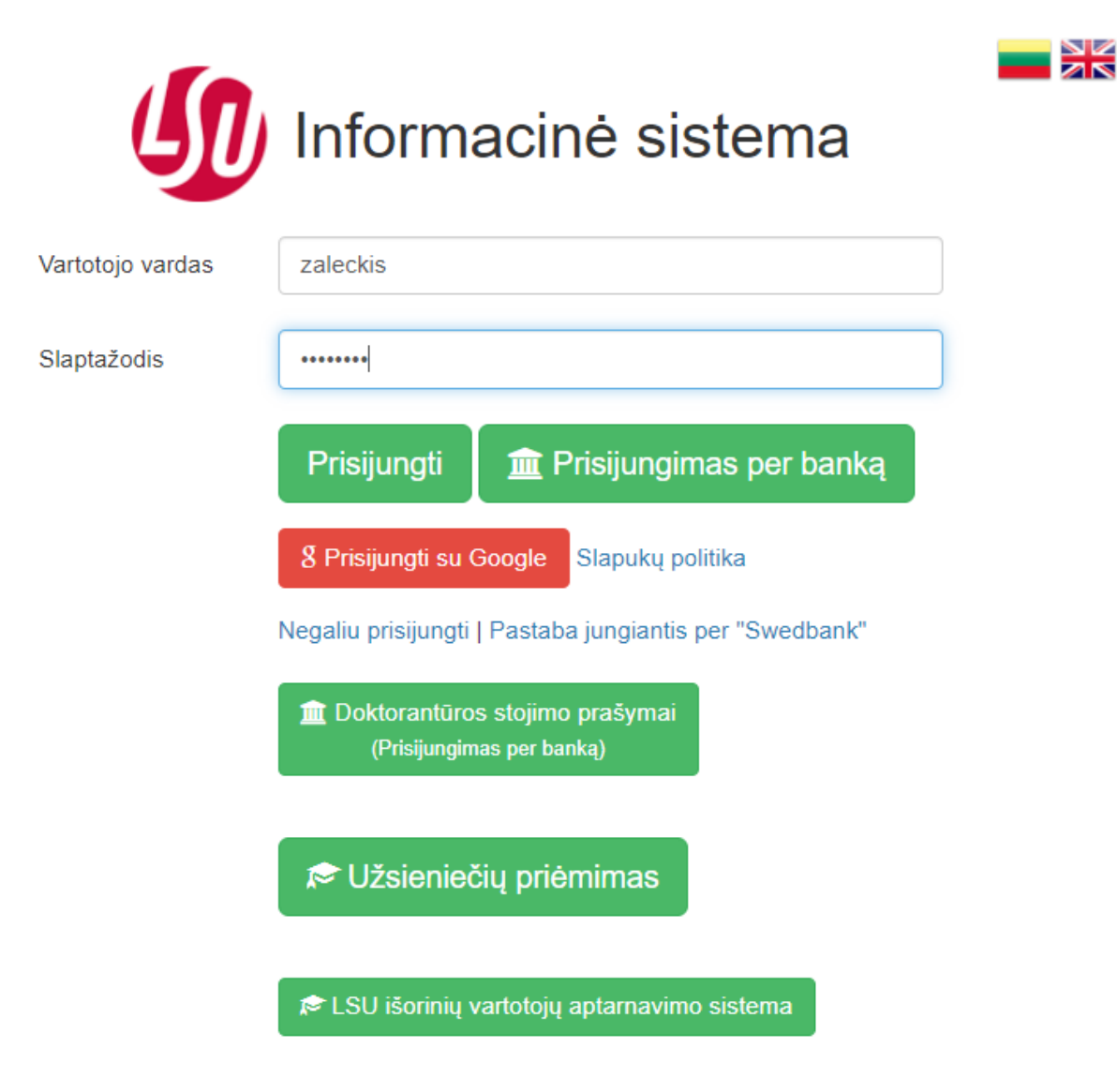

Prisijungus prie informacinės sistemos, paspaudžiame kairėje pusėje viršuje ant savo vardo ir pavardės.

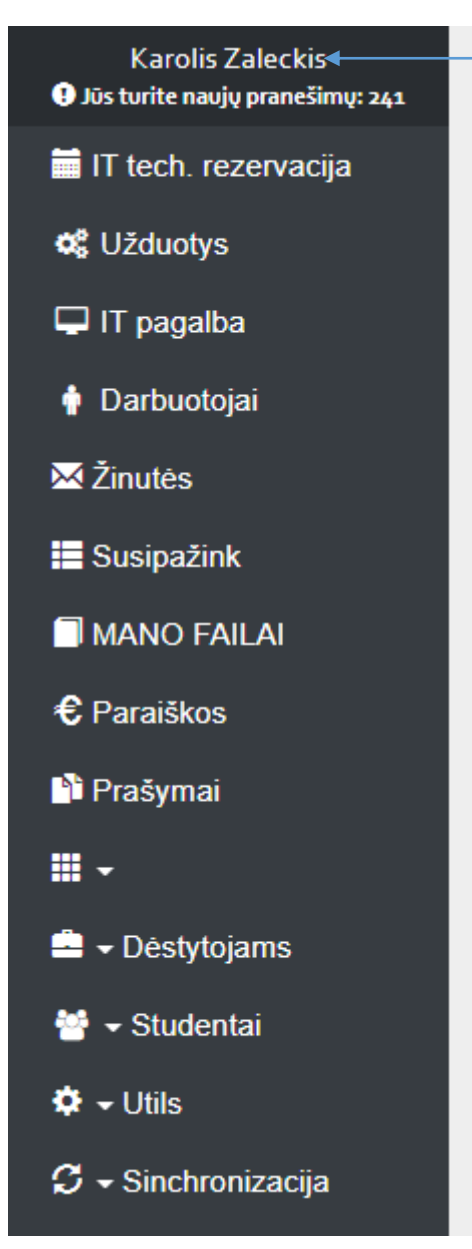

Atsidarys langas su informacija apie jus, patikrinam ar viskas yra teisinga, atlikus pakeitimus nepamirškite išsaugoti.

# Mano kontaktiniai duomenys

\* pažymėti laukai yra privalomi

| Padalinys         Informacinių technologijų skyrius |                              |                                                 |  |
|-----------------------------------------------------|------------------------------|-------------------------------------------------|--|
| Vardas                                              | Karolis                      | *                                               |  |
| Pavardė                                             | Zaleckis                     | *                                               |  |
| Pareigos                                            | darbo vietų administratorius | *                                               |  |
| Pastatas                                            | Centriniai rūmai (CR)        | *                                               |  |
| Kabinetas                                           | 222                          | *                                               |  |
| Telefonas 302648                                    |                              | Miesto telefonas be kodo, pvz:<br>302000        |  |
| Vidinis<br>telefonas                                | 648                          | Vietinis telefonas,trys<br>skaitmenys, pvz: 111 |  |
| El. paštas                                          | karolis.zaleckis@lsu.lt      |                                                 |  |
| Mobilus                                             |                              |                                                 |  |
| Tabelio numeris                                     |                              | *                                               |  |
|                                                     | Išsaugoti Atšaukti           |                                                 |  |

Kairėje pusėje iškleidžiama sąrašą daugiau

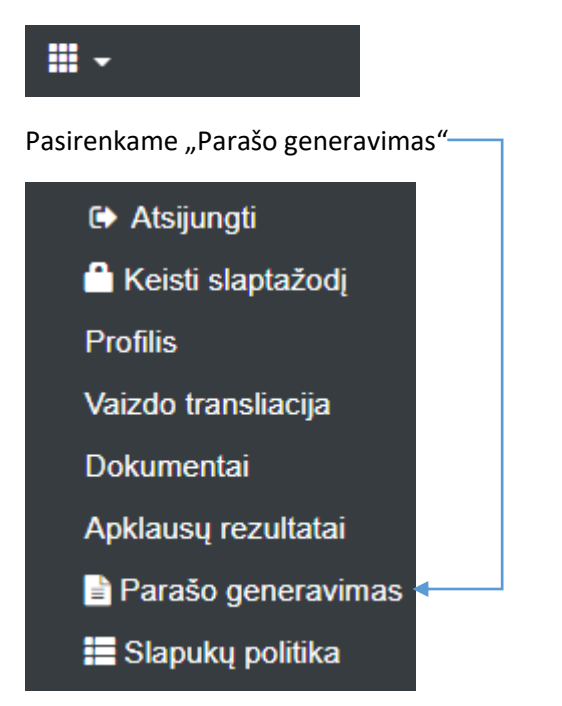

Atsidarys langas kuriame bus sugeneruotas jūsų LSU elektroninis parašas, norėdami nusikopijuoti parašą reikia pažymėti visą tekstą su pele ir paspausti dešinį pelės klavišą ir pasirinkti "Kopijuoti".

Norėdami įkelti parašą į Office 365 nueinam į parašo redagavimo langą

| El. pašto par                                                                                                    | ašo generavimas                                                                                                    |  |
|----------------------------------------------------------------------------------------------------|----------------------------------------------------------------------------------------------------|--|
| Kopijuoti į: %appo                                                                                                    | data%\Microsoft\Signatures                                                                                                    |  |
| Lietuviškas: Angliškas:                                                                                                    |                                                                                                    |  |
| File Edit View Format                                                                                                    | File Edit View Format                                                                                                    |  |
| $\Leftrightarrow$ $\leftrightarrow$ Paragraph $\sim$ <b>B</b> $I$                                                                                                    | $\leftrightarrow$ $\rightarrow$ Paragraph $\sim$ <b>B</b> $I$                                                                                                    |  |
| Pagarbiai<br>Karolis Zaleckis<br>darbo vietų administratorius<br>Informacinių technologijų skyrius<br>Fiziškai aktyvūs –<br>LAIMINGESNI<br>Sporto g. 6, LT-44221 Kaunas<br>Tel. 8-37 302648<br>karolis.zaleckis@Isu.lt, www.lsu.lt<br>♀ 100 m ► | Sincerely<br>Karolis Zaleckis<br>darbo vietų administratorius<br>Informacinių technologijų skyrius<br>Fiziškai aktyvūs –<br>LAIMINGESNI<br>Sparto g. 6, LT-44221 Kaunas<br>Tel. 8-37 302648<br>karolis.zaleckis@lsu.lt, www.lsu.lt<br>€ @ în ► |  |
| P A                                                                                                    | p //                                                                                                    |  |